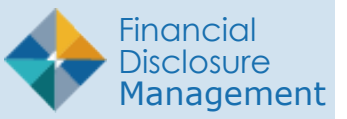

Those who are required to file an OGE 450 report and already registered in FDM will automatically be assigned an Annual OGE 450 Report December 31.

Once the Reports have been automatically assigned to all current Filers in FDM, you can then notify the Filers of their requirement to file. If a Filer has been added to your organization after the initial notification, you will have to assign a report to that Filer manually.

### Who can assign reports?

POCs, 450 Certifiers, 450 Certifier ECs, 450 Certifier Assitants, SLCs, SLC ECs, SLC Assistants, DAEOs, and DAEO ECs.

## Assigning Reports

- 1. From any point in FDM, click the **Admin Center** tab then click **Org Management**.
- Select the Org Unit where the new Filer should be added and then click Org Unit Filers tab.
- 3. Select the OGE 450 Filers Panel.
- 4. Click the **Assign** button besides the appropriate Filer. The Filer Assignment page is displayed.

|             | My Expired Reports | Admin Center                | Ethics Training    | Management Repor         | ts Notifical       | tions 200                                | _                     | _                       |   |   |
|-------------|--------------------|-----------------------------|--------------------|--------------------------|--------------------|------------------------------------------|-----------------------|-------------------------|---|---|
| Org Managem | ent User Admin     | Filers                      |                    |                          |                    |                                          |                       |                         |   | 6 |
| 450 Cer     | rtifier            | Org Management              |                    |                          |                    |                                          |                       |                         |   |   |
| 🔒 Org       | Tree               | My Orgs » Ke                | win Sub Org        |                          |                    |                                          |                       |                         |   |   |
| Search      | Q                  | Profile O                   | rg Unit Members    | Org Unit Filers          | History            |                                          |                       |                         |   |   |
| ocarci      |                    |                             |                    | Kevin                    | Sub Orc            |                                          |                       |                         |   |   |
| Add         | New Org            | Click the appro             | priate box to view | a list of current filers | and access tl      | ne ability to a                          | dd filers.            |                         |   |   |
| Kevin       | Sub Org \$         |                             |                    |                          |                    |                                          |                       |                         |   |   |
|             |                    | 450<br>Filers Add Filer Add |                    |                          |                    |                                          |                       | Multi                   |   |   |
|             |                    |                             | Show 20 T entries  |                          |                    |                                          |                       |                         |   | 1 |
|             |                    |                             | ÷                  | E-mail                   | Name               | <sup>‡</sup> Org Unit                    | Current<br>Report     | Supervisor              | _ |   |
|             |                    | 278<br>Filers               | robin.la           | stname.ctr@mail.mil      | Lastname,<br>Robin | Kevin Sub<br>Org<br>Sub-Org<br>for Kevin | 2020<br>Annual<br>450 | <u>Lastname,</u><br>Don |   | - |
|             |                    |                             | 3 Showing          | 1 to 1 of 1 entries      |                    |                                          |                       |                         |   | 1 |
|             |                    |                             |                    |                          |                    |                                          |                       |                         |   |   |

# Entering the Report Information

**5**. Select the appropriate report information then click **OK**.

| Liuduciai Risciosate Liduadei                            | nent 🔏                                      |                                                            |
|----------------------------------------------------------|---------------------------------------------|------------------------------------------------------------|
| My Reviews My Expired Reports Admin Center Ethics Traini | ng Management Report                        | Notifications                                              |
| Org Management User Admin Filers                         |                                             |                                                            |
| 450 Certifier                                            |                                             | Org Management 📀 👩                                         |
| A Org Tree My Orgs » Kevin Sub Or                        | D                                           |                                                            |
| Search Q                                                 | 450 Filer Ass                               | ignment                                                    |
| Add New Org                                              | Org Unit: Kevin Sub<br>Filer: Robin Lastnam | Org<br>ie                                                  |
| Kevin Sub Org                                            | Assignment Type:                            | Report                                                     |
|                                                          | Year:                                       | 2020 •                                                     |
|                                                          | Report Status:                              | New Entrant                                                |
|                                                          | Duty to File:                               | Filer is New to Org Filer Assigned new duties Filer is SGE |
|                                                          | Appointment<br>Date:                        | 04/23/2020                                                 |
|                                                          | Due Date:                                   | 05/23/2020                                                 |
|                                                          |                                             | Ok Cancel                                                  |
| a                                                        | Conveiler and Deironan Makin                | C Male 1 Assessibility 1 Devolutioned loss OPDM11040       |

| Field                  | Description                                                                                                    | Field                        | Description                                                                                                    |
|------------------------|----------------------------------------------------------------------------------------------------|------------------------------|----------------------------------------------------------------------------------------------------|
| Year                   | Report year; the report year defaults to the current year.                                                                                                    | Filer Assigned<br>new duties | For New Entrants, indicate if the Filer is an existing<br>employee who assumed new duties that trigger the<br>requirement to file an OGE 450. This selection prompts the<br>required entry of an Assumptions of Duties Date. |
| Report<br>Status       | Indicate the type of report, OGE 450 (New Entrant or Annual) OGE 278 (New Entrant, Incumbent, Incumbent/Termination, or Termination) a ileFr is required to file in FDM. | Assumption of<br>Duties Date | The date that the Filer assumed the duties that require them to file an OGE 450.                                                                                                    |
| Due Date               | The date that the report is due.                                                                                                    | Filer is SGE                 | For New Entrants, indicate if a Filer is a Special Government<br>Employee (SGE). This selection prompts the required entry<br>of a Begin In-Process Date.                                                                    |
| Duty to File           | Indicate the reason why the Filer is required to file a report.                                                                                                    | Begin In-<br>Process Date    | The date entered should be calculated to provide for submission at least 30 days prior to the SGE's expected appointment or assumption of duties date.                                                                       |
| Filer is New<br>to Org | For New Entrants, indicate if the Filer is a new employee who<br>is required to File an OGE 450. This selection prompts the<br>required entry of an Appointment Date.    | Due Date                     | The date that the report is due.                                                                                                    |

#### Notifying a Filer

The Report Assignment Notification page is used to notify a Filer that he/she has been registered. The notification includes report information and instructions on how to file the report in FDM.

6. Click **Send** to notify the Filer of their requirement to file or Cancel to notify later.

## Removing a Filing Assignment

There may be times when some of your Filers are no longer required to file. In FDM, you can remove the report assignment for your Filers.

- 1. Locate the name of the Filer on the list and then click **View** beside the name.
- 2. Go to the Reports tab and click **Unassign**. A message displays confirming that you wish to remove the assignment from the Filer.
- 3. Click OK.

| anagement User Admin Filer                                    | s              |                        |                                     |          |                        |                         |                        |
|---------------------------------------------------------------|----------------|------------------------|-------------------------------------|----------|------------------------|-------------------------|------------------------|
| 450 Certifier                                                 |                |                        |                                     |          |                        |                         |                        |
| Robin Lastname<br>robin.lastname.ctr@mail.mil<br>484-844-0383 |                |                        |                                     |          |                        |                         | $\left( \star \right)$ |
| Assistants                                                    | Reports        |                        |                                     |          |                        |                         |                        |
| Reports                                                       | Report<br>Year | ♣ Report<br>Status     | ♣ Review<br>Status                  | Assigned | Current<br>Due<br>Date | ♦ Assigning<br>Org Unit |                        |
| Roles<br>Notifications                                        | 2019           | OGE 450<br>New Entrant | Complete                            | Yes      | 05/22/2020             | Kevin Sub<br>Org        |                        |
| History                                                       | 2020           | OGE 450<br>Annual      | Under Review -<br>Supervisor Signed | Yes      | 02/18/2020             | Kevin Sub<br>Org        | Unassign               |
|                                                               | 2020           | OGE 450<br>New Entrant | Not Started                         | Yes      | 05/23/2020             | Kevin Sub<br>Org        | / <b>*</b>             |